# 疑難排解無法顯示狀態/狀態泡泡時,與 Cisco Jabber 整合的 Microsoft Outlook

### 目錄

<u>簡介</u> <u>必要條件</u> <u>需採用元件</u> <u>問題難關</u> 類調 資訊

## 簡介

本文描述與Cisco Jabber整合的Microsoft Outlook中不存在狀態或狀態氣泡時遇到的問題,並提出 解決此問題的步驟。

### 必要條件

#### 需求

思科建議您瞭解以下主題:

- Windows版Cisco Jabber
- Microsoft Outlook整合

#### 採用元件

本文中的資訊係根據以下軟體和硬體版本:

- 思科整合通訊管理員(CUCM)版本10.5
- •思科即時訊息(IM)和線上狀態(IM和P)版本10.5
- Windows版Cisco Jabber版本10.5
- Microsoft Outlook Professional Plus 2010

本文中的資訊是根據特定實驗室環境內的裝置所建立。文中使用到的所有裝置皆從已清除(預設))的組態來啟動。如果您的網路運作中,請確保您瞭解任何指令可能造成的影響。

### 背景資訊

Windows版Cisco Jabber支援Microsoft Outlook中的可用性狀態。如果線上狀態整合成功,則使用 者可以在Microsoft Outlook中共用其可用性。在Microsoft Outlook中,您可以直接從應用程式中使用 Microsoft聯絡人卡按一下通訊圖示來節省時間並簡化工作流程,因為您可以檢視使用者可用性並啟 動通訊(如個人和組語音、影片以及聊天會話),而無需在應用程式之間切換。

本文中的資訊是根據特定實驗室環境內的裝置所建立。文中使用到的所有裝置皆從已清除(預設))的組態來啟動。如果您的網路運作中,請確保您瞭解任何指令可能造成的影響。

#### 問題

Jabber客戶端可以與Microsoft Outlook整合,使用消息應用程式介面(MAPI)協定,以便使用者可以 在Microsoft Outlook中共用其可用性。有時,Microsoft Outlook整合是成功的,但您可能無法在 Microsoft Outlook中看到使用者的狀態狀態/狀態氣泡。

### 疑難排解

若要解決此問題,請確認以下幾點:

1. 選擇Settings > Help > Show Connection status, 然後驗證MAPI連線是否成功。

| 1 | Outlook address book |                             |  |
|---|----------------------|-----------------------------|--|
| • | Status:              | Last connection successful. |  |
|   | Protocol:            | MAPI                        |  |
|   | Address:             | Outlook                     |  |

- 確保沒有其他與Microsoft Outlook整合的可擴展消息傳送和線上狀態協定(XMPP)/會話初始協 定(SIP)應用程式提供線上狀態(Lync、Windows Live Messenger、Office Communicator、 Windows Messenger、Cisco Unified Communication Integration with Microsoft Lync 2010(CUCILync)、Cisco Unified Communication Integration with Microsoft Office Communicator(CUCIMOC)、Cisco Unified Personal Communicator(CUPC)和WebEx Connect)。
- 3. 驗證Microsoft Outlook中是否已啟用聯機狀態。

| General<br>M <mark>ai</mark>             | Change how you work with your contacts.                                                                            |  |  |  |  |  |
|------------------------------------------|----------------------------------------------------------------------------------------------------|--|--|--|--|--|
| Clindar                                  | Names and filing                                                                                                   |  |  |  |  |  |
| Contacts                                 | Default "Full <u>N</u> ame" order: ① First (Middle) Last 💌                                                         |  |  |  |  |  |
| Tasks                                    | Default " <u>File As</u> " order: () Last, First                                                                   |  |  |  |  |  |
| Notes and Journal                        | Check for duplicates when saving new contacts                                                                      |  |  |  |  |  |
| Search                                   | Linking                                                                                                    |  |  |  |  |  |
| Mobile                                   | Show contacts linked to the current item                                                                           |  |  |  |  |  |
| Language                                 | · ·                                                                                                    |  |  |  |  |  |
| Advanced                                 | Contacts index                                                                                                    |  |  |  |  |  |
| Customize Ribbon<br>Quick Access Toolbar | Show modditional index ()<br>Additional contact index: Arabic V                                                    |  |  |  |  |  |
| Add Ins                                  | Online status and photographs                                                                                      |  |  |  |  |  |
| Trust Center                             | Solution with the status next to name<br>Show user <u>photographs</u> when available (requires restarting Outlook) |  |  |  |  |  |
|                                          | Suggested contacts                                                                                                 |  |  |  |  |  |
|                                          | 🚨 🖉 Automatically create Outlook contacts for recipients that do not belong to an Outlook Address Book             |  |  |  |  |  |

#### 4. 驗證此位置中的登錄檔設定(值必須為一):

HKEY\_CURRENT\_User\Software\Microsoft\Office\14.0\Common\PersonaMenu

5. 驗證此位置上的UpAndRunning的登錄檔項:

HKEY\_CURRENT\_USER\Software\IM Providers\Cisco Jabber\UpAndRunning

如果Jabber運行且金鑰UpAndRunning未設定為2,請將UpAndRunning資料更改為2,然後重 新啟動Microsoft Outlook和Jabber客戶端。 Edit DWORD (32-bit) Value

| Value name:<br>UpAndRunning |  | Name           | Туре      | Data                                   |
|-----------------------------|--|----------------|-----------|----------------------------------------|
|                             |  | (Default)      | REG_SZ    | (value not set)                        |
| Value data: Base            |  | - UpAndRunning | REG_DWORD | UXUUUUUUUUUUUUUUUUUUUUUUUUUUUUUUUUUUUU |

6. 驗證Jabber IM地址和proxyaddress是否相同。如果不同,請指定SIP:user@cupdomain作為 Microsoft Active Directory中proxyAddresses屬性的值。在Microsoft Outlook中共用可用性的 要求是保持會話發起協定(SIP)代理和IM地址相同。

注意:如果它沒有與IM地址相同的proxyaddress,則Microsoft和Cisco都完全不支援。

7.禁用使用快取的Exchange模式時,僅線上狀態更新。

8.修復/修復Outlook登錄檔項。

警告: 接下來的步驟需要瞭解Regedit如何工作的Windows管理員工程師完成。請認真按照本 節中的步驟操作。如果您不正確地修改了登錄檔,可能會發生嚴重問題。修改登錄檔之前,請 備份登錄檔以便在發生問題時進行恢復。

刪除Outlook登錄檔項,然後修復Outlook以檢查結果。. 步驟1。按一下Start,然後按一下Run。 步驟2.在空白框中鍵入regedit,然後按ENTER。 步驟3.在登錄檔編輯器中,找到登錄檔中的下一個子項 : HKEY LOCAL MACHINE\Software\Clients\Mail\Microsoft Outlook。

步驟4.選擇子項,然後按DELETE。按一下「Yes」。 步驟5. 退出Registry Editor。

步驟6.**啟動Outlook**。 步驟6.導覽至開始>控制面板>程式和功能。 步驟7.選擇您的Microsoft Office套件,然後單擊Change按鈕。接下來,按一下「Repair」,然後「 Continue \_\_\_\_ 。

步驟8.按照螢幕上的說明完成修復。

提示:如果這些步驟不能幫助/解決問題,請從Jabber客戶端收集問題報告並聯絡思科技術支 援中心(TAC)。

### 相關資訊

- Cisco Jabber版本10.5部署和安裝指南
- Cisco Jabber 11.7的功能配置

• <u>技術支援與文件 - Cisco Systems</u>